## Sign up process for Legend Booking System including Child accounts

This should only be carried out by individuals who do not have a membership with East Ayrshire Leisure and wish to be a casual pay as you go member. Please follow the steps below:

- 1. Click on the following link for our sign up page. https://eastayrshireleisure.legendonlineservices.co.uk/enterprise/account/login
- 2. On this page, click the "**Sign up**" button

| Leger<br>by xplor      | nd |                                                                                                    |       |                                                                                                    |
|------------------------|----|----------------------------------------------------------------------------------------------------|-------|----------------------------------------------------------------------------------------------------|
| Home<br>Make a Booking | ÷  | Account Login                                                                                      |       |                                                                                                    |
|                        |    | Login                                                                                              |       | Register                                                                                                    |
|                        |    | Email Address (regime)<br>Password (regime)                                                        |       | If you have a membership but are new to the site, click the<br>button below. You will be sent an email validating your<br>account. You can then link to your membership by entering<br>details about your membership. |
|                        |    | Welcome to Legend Leisure Centre. Enter your email ad<br>and password to access the member portal. | Bress | Register                                                                                                    |
|                        |    | Reset Password                                                                                     | logie | Sign Up                                                                                                    |
|                        |    |                                                                                                    |       | If you don't have a membership click here to register for a<br>casual membership for Pay and Play.                                                                                                    |
|                        |    |                                                                                                    |       | SignUp                                                                                                    |
|                        |    |                                                                                                    |       | Alternatively, you can sign up for a monthly or paid in full<br>membership below                                                                                                    |
|                        |    |                                                                                                    |       | Buy Membership                                                                                                    |

3. You will then be asked to select your home Club or facility i.e. which East Ayrshire Leisure facility will you utilise the most? You should then enter your personal details. Where you see (required), it indicates it's a mandatory field to proceed.

If the system indicates you already have an account, this could be due to a staff member setting up your account to transfer an existing booking over. If this is the case you want to go back to the main screen and reset your password

| Qayishire                                        |                   | <b>11 0</b>                                                                                                    |
|--------------------------------------------------|-------------------|----------------------------------------------------------------------------------------------------|
| 📽 Home<br>🛢 Make a Booking 🔍 👻                   | Account Login     |                                                                                                    |
| <ul> <li>Color Consult scool of COLOR</li> </ul> | Login             | Register                                                                                                    |
|                                                  | Email Address     | If you have a mamber hip but are new to the abs, click th<br>button below. You will be sent an ennal wildteling your<br>account. You can then limit to usur membership by enter |
|                                                  | Personal response | arme Setails about your membership.                                                                                                    |
|                                                  | Rest Procent      | ligh                                                                                                    |
|                                                  |                   | Sign Up                                                                                                    |
|                                                  |                   | If you don't have a mendaniship click have to register for<br>cancel membership:                                                                                                |
|                                                  |                   | Sign Up                                                                                                    |
|                                                  |                   | Attendively, you can sign up for a monthly or paid in 5<br>membership.                                                                                                    |
|                                                  |                   | Buy Membership                                                                                                    |

4. Enter the rest of the field through each of the steps, then click create

| Addical History                                                                                                    | Step 3 of 3                                                                                                    |
|----------------------------------------------------------------------------------------------------|----------------------------------------------------------------------------------------------------|
| Passe lisk any medical conditions which                                                                                                    | are applicable to you                                                                                                    |
| Medical Conditions                                                                                                    |                                                                                                    |
| Aathma                                                                                                    | Authina - slight                                                                                                    |
| Aution                                                                                                    | Autistic / Aspergers                                                                                                    |
| Brenchitus - Chronie                                                                                                    | Cardiac / Heart / Angina                                                                                                    |
| Cardioanditia                                                                                                    | Carolaral Palay                                                                                                    |
| and a second second secon | The second second secon |

5. You now have an account for Legend to book services that are available online.

## Adding your children onto your account

I. Once you have set up your own account, you can either create an account for them using the same process, however they will need a separate email address or you can log into your own account and click on the "Manage Family Members" box or "Parent Portal" on the left hand sub list

| # Hone               | Member Status                                                    | Active                                                                                                    |   |
|----------------------|------------------------------------------------------------------|----------------------------------------------------------------------------------------------------|---|
|                      | Mambarahip Typ                                                   | e Quintat                                                                                                    |   |
| a mare sooning.      | Price Type                                                       | QuickAnt                                                                                                    |   |
| Buokingi             | <ul> <li>Membership Nur</li> </ul>                               | mber 0412 100001                                                                                                    |   |
| 👩 Membership Details | v Valid Until                                                    | 10 Am 2025                                                                                                    |   |
| T Parent Partal      |                                                                  |                                                                                                    |   |
| Account Details      | ✓ Family Member                                                  | ers                                                                                                    |   |
| ₹• Sign Out          | It is important to a<br>connected to your<br>that the details we | us that we have all your tankly members<br>in account, please take a moment to welfy<br>a have are connex.<br>Manage Exercity Mandom |   |
|                      | Profile                                                          |                                                                                                    |   |
|                      | It is important to a                                             | as that we have your correct contact details.                                                                                        |   |
|                      | Figure take a more                                               | ment to verify and update your details.                                                                                              |   |
|                      |                                                                  | Update Profile                                                                                                    |   |
|                      |                                                                  |                                                                                                    |   |
| Aboutus Contest      |                                                                  |                                                                                                    | f |
|                      |                                                                  |                                                                                                    |   |

2. If you set up their own account you can link it to your account by selecting "Add existing contact"

| east.<br>ayrshii<br>leisure                               |                        | Teller             |
|-----------------------------------------------------------|------------------------|--------------------|
| # Hone<br># Make Rockings                                 | _ My Family Members    |                    |
| <ul> <li>Rookings</li> <li>Mancheology Density</li> </ul> | O Add Existing Contact | Courte New Contact |
| 🕈 Ravert Rurtal<br>🛓 Account Densits                      | - Contacts             | New York Carlor    |

3. You will then be asked to enter their membership number, which can be located in their online account.

| Add Group Members                                 |                  |            |         |
|---------------------------------------------------|------------------|------------|---------|
| 1. Please enter the membership number or barco    | de               |            |         |
| Enter membership number or barcode                | Check            |            |         |
| If you have a membership card, your membership nu | umber can usuall | v be found | printed |
| on the back of the card.                          |                  |            |         |

4. After entering the membership number it will then ask for further validation, which you can see below. Once you have added the validation data, the member will appear in your "My Family Members" under contacts. The member will appear as unapproved, they will stay unapproved until it is confirmed in your facility, therefore please contact the facility to inform them you have linked account and approval is required.

| Add Group Members                                                                    |                             |
|--------------------------------------------------------------------------------------|-----------------------------|
| 1. Please enter the membership number or barcode                                     |                             |
| 1111399                                                                              |                             |
| If you have a membership card, your membership number ca<br>on the back of the card. | an usually be found printed |
| 2. Now please supply the following validation information                            | n:                          |
| Address line 1                                                                       |                             |
| Enter Address line 1                                                                 |                             |
| Surname                                                                              |                             |
| Enter Surname                                                                        |                             |
|                                                                                      |                             |
|                                                                                      | Cancel                      |
|                                                                                      |                             |

5. If you want to utilise your email address for their account you can "Create a new contact"

| east<br>ayrshi                                           | re  |                        |          |                    | Inde       |
|----------------------------------------------------------|-----|------------------------|----------|--------------------|------------|
| f Hone                                                   |     | My Family Members      |          |                    |            |
| <ul> <li>Rookings</li> <li>Nambaratig Details</li> </ul> | * * | O Add Existing Contact | Millenet | Cinata New Contact | en la mat  |
| T Pavent Portal                                          | U,  | Contacts               |          |                    | na Tanànga |

- 6. Enter the relevant details, including email address to create the account.
- 7. This will then appear within "My Family Members" under contacts. This will not require approval by the facility.
- 8. You can then book them in to available sessions online.